# Toelichting <u>www.afhangbord.nl</u> Algemene Informatie en Bardienstplanning

## **Algemene informatie**

Inloggen afhangbord:

Ga je naar <u>www.afhangbord.nl</u> en vul bij Toegang je KNLTB-nr of e-mail adres wat bekend is binnen TC Deurne. Indien je je wachtwoord vergeten bent kun je klikken op <u>wachtwoord</u> <u>vergeten</u>. Vul je email adres in en klik op versturen. Binnen enkele minuten ontvang je een mailtje met je wachtwoord.

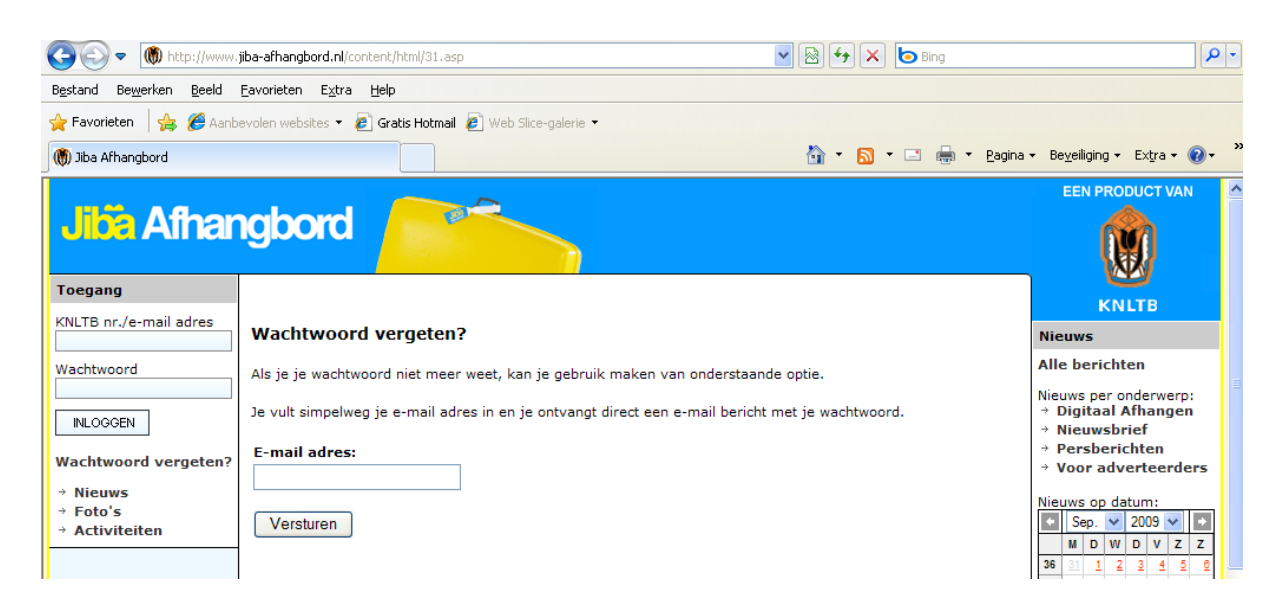

Vul het wachtwoord in en klik op <u>inloggen</u> en je bent direct ingelogd op de startpagina van afhangbord.nl

Als er meer mensen per huishouden van hetzelfde e-mail adres gebruik maken, is het niet mogelijk automatisch te laten bepalen welk wachtwoord bij welke persoon hoort. Loop je hier tegen aan, of heb je problemen met of vragen over de barplanning, stuur dan even een mail naar <u>barplanning@tcdeurne.nl</u> of neem contact op met Arend Iwema 0493-323194.

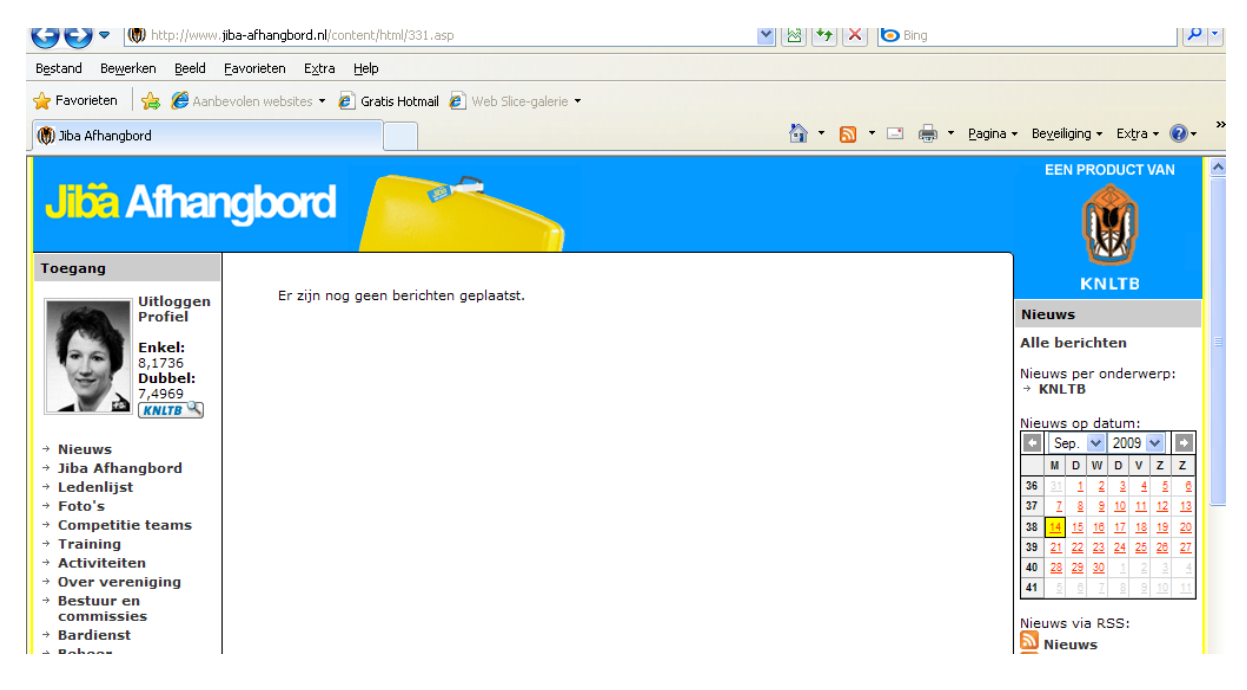

Opties Linker kant van het menu:

#### - Profiel:

Indien je op <u>profiel</u> klikt heb je de mogelijkheid om je wachtwoord wijzigen. Indien je het gewijzigd heb dan klik je op <u>gegevens opslaan</u>.

Ook kun je jou email adres wijzigen. Maar **LET OP**, deze wijziging komt niet bij de ledenadministratie terecht. Indien je je email adres wijzigt geef dit dan ook apart aan de ledenadministratie of doe dit online via <u>Ledenadministratie@tcdeurne.nl</u>.

| REGISTRATIE GEGE                                                                                                    | VENS                                                                                                    | PERSOONLIJKE GEGEVENS |                  |  |  |  |  |  |  |  |  |
|----------------------------------------------------------------------------------------------------|----------------------------------------------------------------------------------------------------|-----------------------|------------------|--|--|--|--|--|--|--|--|
| E-mail adres:                                                                                                    | jacky@van-dinter.com                                                                                                    | Voornaam:             | Jacky            |  |  |  |  |  |  |  |  |
| Vul bovenstaand je e-mail                                                                                                    | adres in. Dit e-mail adres kun je                                                                                                    | Initialen:            | J.P.M.H.         |  |  |  |  |  |  |  |  |
| tevens gebruiken als gebru                                                                                                    | ikersnaam bij het inloggen.                                                                                                    | Tussenvoegsels:       | van              |  |  |  |  |  |  |  |  |
| Wachtwoord:                                                                                                    | •••••                                                                                                    | Achternaam:           | Dinter-Houben    |  |  |  |  |  |  |  |  |
| Wachtwoord                                                                                                    | •••••                                                                                                    | Geslacht:             | vrouw            |  |  |  |  |  |  |  |  |
| Vul bevenstaand bet wash                                                                                                    | becard in waarmoo in in wilt                                                                                                    | Geboortedatum:        | 05-12-1963       |  |  |  |  |  |  |  |  |
| loggen. Je kan hier een eig<br>wachtwoord dient uit tenmi                                                                                                    | en wachtwoord kiezen. Een                                                                                                    | Straat & huisnummer:  | Klingerveld 14   |  |  |  |  |  |  |  |  |
|                                                                                                    | nste o karakters te bestaam                                                                                                    | Postcode:             | 5752 AK          |  |  |  |  |  |  |  |  |
| Will ie het clubblad                                                                                                    | <b>A A A</b>                                                                                                    | Woonplaats:           | DEURNE           |  |  |  |  |  |  |  |  |
| alleen in digitaal                                                                                                    | Oja Onee                                                                                                    | Telefoon:             | 0493-317997      |  |  |  |  |  |  |  |  |
| Het kan zijn dat je club nor                                                                                                    | annon ann naniaran clubblad                                                                                                    | Mobiele nummer:       |                  |  |  |  |  |  |  |  |  |
| heeft. Vul de vraag dan too<br>de toekomst weet wat ie vo                                                                                                    | h in, zodat je club mogelijk voor<br>oorkeur is.                                                                                                    | Speelsterkte enkel:   | 8                |  |  |  |  |  |  |  |  |
| Gebruik online                                                                                                    | Oja Onee                                                                                                    | Speelsterkte dubbel:  | 7                |  |  |  |  |  |  |  |  |
| diensten*:                                                                                                    |                                                                                                    |                       |                  |  |  |  |  |  |  |  |  |
| voor een aanta omme die<br>persoonlijke gegevens. Hie<br>mogelijk via het internet ge<br>vereniging te raadplegen v<br>diensten zijn alleen toegan<br>Indien je hier bezwaar tege<br>'nee' te selecteren. | rsten wordt gebruk gemaakt van<br>erdoor is het bijvoorbeeld<br>agevens van andere leden van je<br>ia de ledenlijst. De online<br>kelijk voor leden van jouw club.<br>in hebt, kan je dit aangeven door |                       | Gegevens opsidan |  |  |  |  |  |  |  |  |
| Aanbiedingen*:                                                                                                    | C ja 💽 nee                                                                                                    |                       |                  |  |  |  |  |  |  |  |  |
| Ik ga ermee akkoord incide<br>passende commerciële aar<br>ontvangen. Met je 'ja' draag                                                                                                    | anteel (maximaal 2x per maand)<br>nbiedingen per e-mail te<br>g je bij aan het vrijwel gratis                                                                                                    |                       |                  |  |  |  |  |  |  |  |  |

#### - Jiba afhangbord:

Hiermee kun je bekijken hoe druk het op dit moment op de banen is bij TC Deurne.

#### - Ledenlijst :

Hiermee kun je informatie van de leden van TC Deurne opzoeken.

#### - Bardienst:

Dit is de optie om je bardienst te plannen of te wijzigen.

De rest van de opties worden (nog) niet gebruikt.

Hierna volgt de werkwijze om de je bardienst te plannen of te wijzigen.

| Bardi                                        | ens                  | t Wi | nter | Seiz | zoer                                  | ı             |      |    |    |      |                       |    |    |                             |                                                                                                    |    |      |      |             |              |      |    |    |    |
|----------------------------------------------|----------------------|------|------|------|---------------------------------------|---------------|------|----|----|------|-----------------------|----|----|-----------------------------|----------------------------------------------------------------------------------------------------|----|------|------|-------------|--------------|------|----|----|----|
| looste                                       | er vo                | or 1 | Okt  | 200  | 9-31                                  | Mrt           | 2010 | •  | Ok | tobe | r 20(                 | 9  |    | <b>~</b> (                  | <b>)</b>                                                                                                    | RE | GLEI | IENT |             | AF           | DRUK |    |    |    |
| Oktober 2009                                 |                      |      |      |      |                                       | November 2009 |      |    |    |      |                       |    | D  | December 2009               |                                                                                                    |    |      |      |             |              |      |    |    |    |
|                                              | М                    | D    | W    | D    | ۷                                     | Ζ             | Ζ    |    | Μ  | D    | W                     | D  | ۷  | Ζ                           | Ζ                                                                                                    |    |      | М    | D           | W            | D    | ۷  | Ζ  | Ζ  |
| 40                                           |                      |      |      | 1    | 2                                     | 3             | 4    | 44 |    |      |                       |    |    |                             | 1                                                                                                    |    | 49   |      | 1           | 2            | 3    | 4  | 5  | 6  |
| 41                                           | 5                    | 6    | 7    | 8    | 9                                     | 10            | 11   | 45 | 2  | 3    | 4                     | 5  | 6  | 7                           | 8                                                                                                    |    | 50   | 7    | 8           | 9            | 10   | 11 | 12 | 13 |
| 42                                           | 12                   | 13   | 14   | 15   | 16                                    | 17            | 18   | 46 | 9  | 10   | 11                    | 12 | 13 | 14                          | 15                                                                                                    | 1  | 51   | 14   | 15          | 16           | 17   | 18 | 19 | 20 |
| 43                                           | 19                   | 20   | 21   | 22   | 23                                    | 24            | 25   | 47 | 16 | 17   | 18                    | 19 | 20 | 21                          | 22                                                                                                    | 1  | 52   | 21   | 22          | 23           | 24   | 25 | 26 | 27 |
| 44                                           | 26                   | 27   | 28   | 29   | 30                                    | 31            |      | 48 | 23 | 24   | 25                    | 26 | 27 | 28                          | 29                                                                                                    |    | 53   | 28   | 29          | 30           | 31   |    |    |    |
|                                              |                      |      |      |      |                                       |               |      | 49 | 30 |      |                       |    |    |                             |                                                                                                    |    |      |      |             |              |      |    |    |    |
| Okto                                         | Oktober 2009 Sleutel |      |      |      |                                       |               |      |    |    |      | Diensten van AFDRUK 👜 |    |    |                             |                                                                                                    |    |      |      |             |              |      |    |    |    |
| ijd Type/Ingeschreven Sleut                  |                      |      |      |      | tel na afloop van deze dag moet naar: |               |      |    |    |      |                       |    |    | Dinter-Houben van, J.P.M.H. |                                                                                                    |    |      |      |             |              |      |    |    |    |
| 9:00-13:30 Bardienst<br>eek van, H.B.M.      |                      |      |      |      |                                       |               |      |    |    |      |                       |    |    |                             | <ul> <li>Door het vervullen van<br/>onderstaande diensten heeft u n<br/>niet (compleet) voldaan aan uw<br/>bardienstplicht,</li> </ul> |    |      |      |             |              |      |    |    |    |
| 19:00-23:30 Bardienst<br>Heugten van, H.A.J. |                      |      |      |      |                                       |               |      |    |    |      |                       |    |    |                             | Datum/Tijd Type                                                                                                    |    |      |      |             |              |      |    |    |    |
|                                              |                      |      |      |      |                                       |               |      |    |    |      |                       |    |    |                             |                                                                                                    | 14 | De   | -23: | ber<br>30 B | 2009<br>ardi | enst |    |    |    |

Klik aan de linker kant op <u>bardienst</u> en je komt in bovenstaand scherm. Het scherm bestaat uit 4 delen die apart benoemd zullen worden.

- 1. Navigatie en informatie
- 2. Kalender
- 3. Bardienst selectie (links onder)
- 4. Ingeplande bardiensten (rechts onder)

#### 1. Navigatie

In de kalender worden 3 maanden gepresenteerd. Bovenin het scherm kun je naar een andere maand gaan door deze direct te selecteren of met de pijltjes.

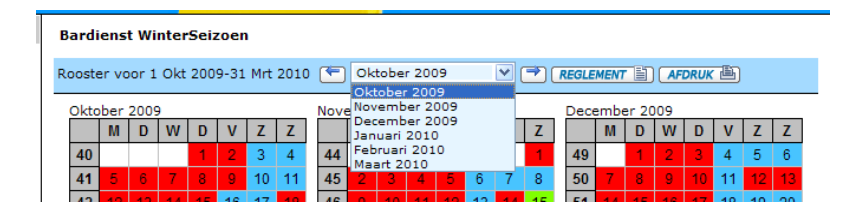

Via de knop reglement, kun je het bardienstreglement bekijken en printen.

#### 2. Kalender

\_

\_

De kalender presenteert 3 maanden tegelijkertijd. Via de kleuren is te herkennen of op een bepaalde dag bardiensten te plannen zijn en / of nog vrij zijn. Dit is uit de kleuren per dag af te leiden.

- **Groen** Er zijn nog bardiensten vrij inplanbaar
  - **Blauw** Er zijn geen bardiensten in te plannen
  - **Rood** Alle bardiensten voor die dag zijn al gepland-

Door met de muis over een datum te gaan, verschijnt er een blokje, waarin staat aangegeven op welke tijden er nog bardiensten zijn in te plannen. (zie hieronder).

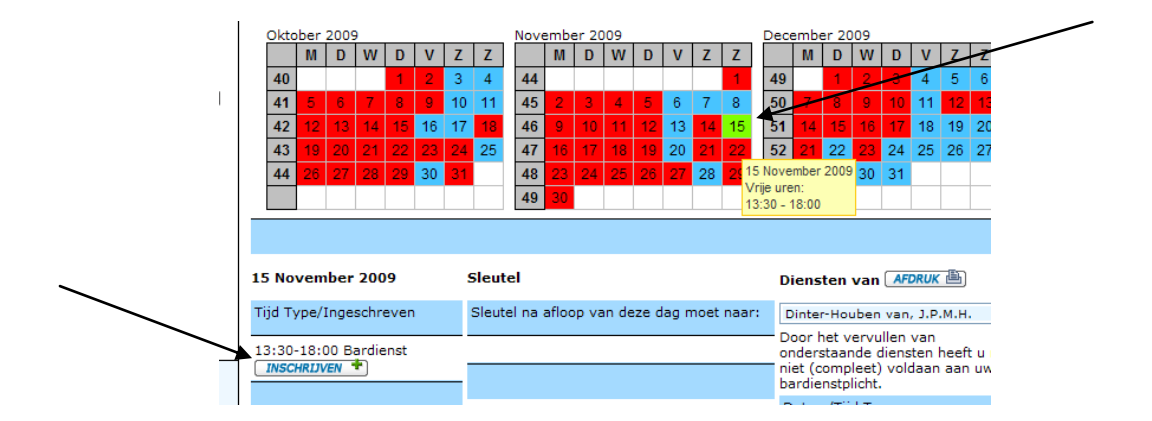

Door op een bepaalde dag te klikken, wordt het blokje links onder geactiveerd waarin je je bardienst kunt plannen.

#### 3. Bardienst selectie

Aan de hand van de geselecteerde datum, verschijnen de tijden waarop nog diensten kunnen worden ingepland. Afhankelijk van het aantal personen dat op een bepaalde tijd kan worden ingepland, verschijnen evenzoveel blokjes met daarin de tekst **INSCHRUVEN**. Door op het

te klikken, kun je aangeven dat je op die tijd jou bardienst wil plannen. Als je dat gedaan hebt verschijnt deze dienst rechts onderin en de kleur is van groen in rood veranderd.

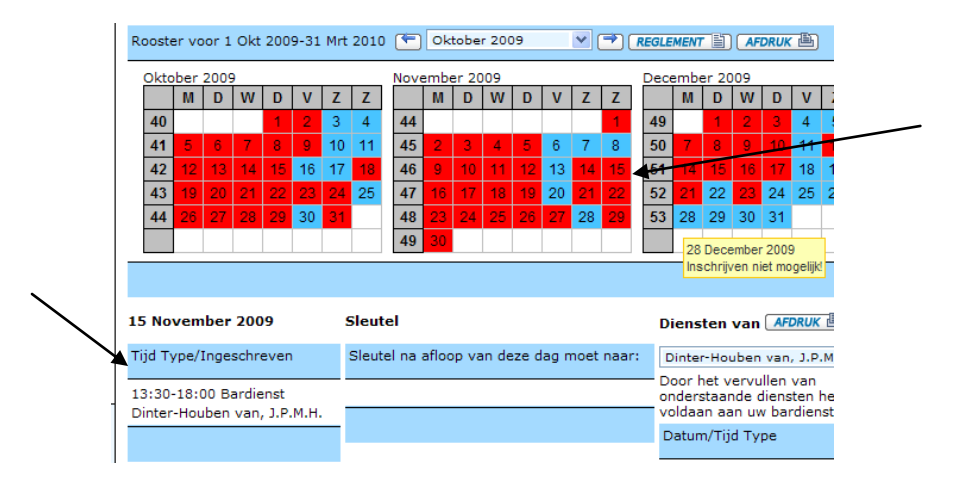

### 4. Ingeplande bardienst

Aan de rechter kant kun je geplande bardiensten zien. Bardiensten kunnen nog worden gewijzigd tot 30 dagen voorafgaande aan de ingeplande datum, met dien verstande dat men altijd eerst de verplichte aantal diensten in moet plannen. Als je een bardienst wil verwijderen, dan zul je dus eerst een nieuwe dienst moeten inplannen.

Vervolgens verschijnen onder de diensten een blokje met de

volgende tekst

Door hier op te klikken kun je de geplande bardienst verwijderen.

Indien je bij <u>Diensten van</u> op <u>klikt</u> krijg je een overzicht met al je bardiensten erop.

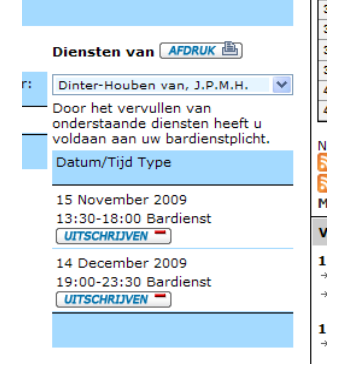

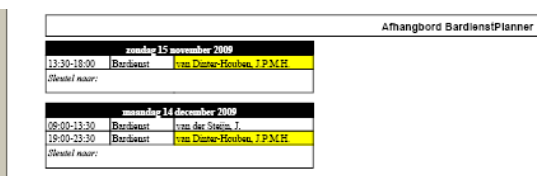